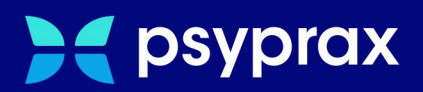

# Installation im Netzwerk

# Kurzanleitung

Version: 1.0.0 / Installation im Netzwerk

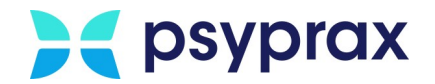

## Impressum

Herausgeber:

psyprax GmbH Landsberger Str. 308 80687 München

Der Herausgeber übernimmt keine Haftung für Schäden, die aus der nicht bestimmungsgerechten Verwendung, falsch verstandenen Inhalten oder der Verwendung von veralteten Informationen entstehen.

Alle in diesem Handbuch verwendeten Angaben mit persönlichen oder firmenbezogenen Daten wurden speziell für dieses Dokument erstellt. Sollten Ähnlichkeiten mit realen Personen und/oder Firmen bestehen, sind diese rein zufällig. Verwendete Gebrauchsnamen, Handelsnamen, Warenbezeichnungen usw. können auch ohne besondere Kennzeichnung Marken sein und als solche den gesetzlichen Bestimmungen unterliegen.

#### © Februar 2024:

Alle Rechte sind vorbehalten. Dies betrifft auch den Nachdruck sowie die Herstellung von Kopien und Übersetzungen.

Aus Gründen der besseren Lesbarkeit verwenden wir in allen Texten das generische Maskulinum. Weibliche und anderweitige Geschlechteridentitöten werden dabei ausdrücklich mitgemeint, soweit dies für die Aussage erforderlich ist. Dieses Vorgehen ist wertfrei.

Version: 1.0.0 / Installation im Netzwerk

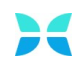

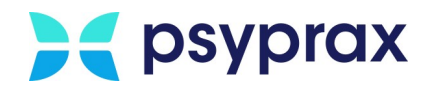

# Inhaltsverzeichnis

| 1     | Installation in einem Netzwerk     | 1 |
|-------|------------------------------------|---|
| 1.1   | Voraussetzungen                    | 1 |
| 1.2   | Einrichtung auf dem Server         | 2 |
| 1.2.1 | Download der Demo-Version          | 2 |
| 1.2.2 | Installation auf dem Server        | 3 |
| 1.2.3 | Installation an den Arbeitsplätzen | 5 |

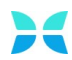

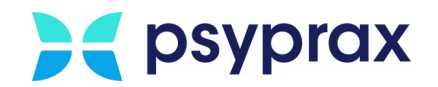

## **1** Installation in einem Netzwerk

Die Installation von psyprax in ein bestehendes Netzwerk ist problemlos möglich. Voraussetzung dafür ist, dass der Server, auf welchem die Installation stattfinden soll, über eine feste IP-Adresse (IPv4) verfügt. Die IP-Adresse kann in den meisten Fällen in den Einstellungen des Routers konfiguriert bzw. eingesehen werden. Sollten Fragen bzw. Unklarheiten bzgl. der IPv4-Adresse des Servers bestehen, sind diese im Vorfeld der Installation unbedingt mit dem zuständigen IT-Fachpersonal (Praxis-IT-Techniker) zu besprechen. Die psyprax-Installation wird direkt auf Ihrem Server durchgeführt. Bedenken Sie bitte, dass der Server eingeschaltet sein muss, um psyprax nach erfolgreicher Netzwerkinstallation auf anderen Rechnern zu nutzen.

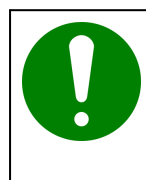

#### Hinweis

Um psyprax nach erfolgreicher Netzwerkinstallation auf mehreren Rechner des Netzwerks nutzen zu können, muss der Server stets in Betrieb sein.

## 1.1 Voraussetzungen

Folgende Voraussetzungen müssen erfüllt sein, um die Netzwerkinstallation problemlos umsetzen zu können:

• Server und Client müssen im Netzwerk miteinander kommunizieren können. Dafür in den Netzwerkeinstellungen die folgenden Optionen aktivieren:

| $\leftarrow$ $\rightarrow$ $\checkmark$ $\bigstar$ « Netzwerk- und Freigabecenter $ ightarrow$ Erweiterte Freigabeeinstellungen                                          |
|----------------------------------------------------------------------------------------------------|
|                                                                                                    |
| Freigabeoptionen für unterschiedliche Netzwerkprofile ändern                                                                                                    |
| Für jedes von Ihnen verwendete Netzwerk wird unter Windows ein separates Netzwerkprofil erstellt. Für die<br>einzelnen Profile können Sie bestimmte Optionen auswählen.  |
| Privat (aktuelles Profil)                                                                                                    |
| Netzwerkerkennung                                                                                                    |
| Wenn die Netzwerkerkennung eingeschaltet ist, kann dieser Computer andere Netzwerkcomputer<br>und -geräte sehen, und er ist selbst sichtbar für andere Netzwerkcomputer. |
| Netzwerkerkennung einschalten<br>Automatisches Setup von Geräten aktivieren, die mit dem Netzwerk verbunden sind<br>Netzwerkerkennung ausschalten                        |
| Datei- und Druckerfreigabe                                                                                                    |
| Wenn die Freigabe von Dateien und Druckern aktiviert ist, können Netzwerkbenutzer auf Dateien<br>und Drucker zugreifen, die Sie von diesem Computer freigeben.           |
| Datei- und Druckerfreigabe aktivieren                                                                                                    |
| O Datei- und Druckerfreigabe deaktivieren                                                                                                    |
| Gast oder Öffentlich                                                                                                    |
| Alle Netzwerke                                                                                                    |

Netzwerkeinstellungen

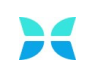

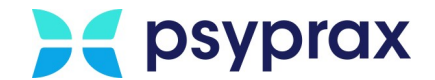

## **1.2 Einrichtung auf dem Server**

Geben Sie hier den Text ein.

- Download der Demo-Version
- Installation auf dem Server
- Installation an den Arbeitsplätzen 5

### **1.2.1 Download der Demo-Version**

Bevor psyprax installiert werden kann, muss die Demo-Version heruntergeladen werden. Dafür wie folgt vorgehen:

1. Aktuelle Demo-Version des Programms unter folgender Adresse herunterladen: https://www.psyprax.de/downloads

| Name                                                                                                    | Dateigröße | Download |
|----------------------------------------------------------------------------------------------------|------------|----------|
| psyprax Demo-Version<br>Achtung: Nach der Installation unbedingt ein Internet Update durchführen über<br>Datei -> Internet Update. | 1,1 GB     | Download |
| Downloader-Programm<br><u>Anleitung Downloader</u>                                                                                 | 642 KB     | Download |
| psyprax MacOS Downloader (64-Bit)                                                                                                  | 4 MB       | Download |
| PDF Reader für Anzeige der Ergebnisse des KBV-Prüfmodul                                                                            | 8-20 MB    | Download |
| KBV-Prüfassistent                                                                                                    | 18 MB      | Download |
| psyprax32 ClientSetup (Netzwerk)                                                                                                   | 1,1 GB     | Download |

Demo-Version herunterladen

 Schaltfläche "Download" anklicken, um die Installationsdatei mit dem Namen "pp32setup.exe" auf das System herunterzuladen. Werden die Windows-Standardeinstellungen genutzt, speichert das System die Datei im Ordner "Downloads".

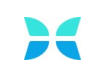

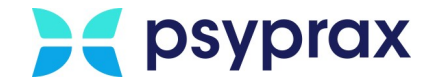

## 1.2.2 Installation auf dem Server

Um die Demo-Version auf dem Server zu installieren, wie folgt vorgehen:

- 1. Windows-Explorer öffnen und zum Ablageort für Downloads navigieren.
- 2. Datei "pp32setup.exe" doppelt anklicken, um die Installation zu starten.
- 3. Sicherheitsabfrage der Benutzerkontensteuerung bestätigen.

| Benutzerkontensteuerung                                                |                                           | × |
|------------------------------------------------------------------------|-------------------------------------------|---|
| Möchten Sie zulassen, o<br>Änderungen an Ihrem (<br>werden?            | dass durch diese App<br>Gerät vorgenommen |   |
| Psyprax                                                                |                                           |   |
| Verifizierter Herausgeber: Psypra<br>Dateiursprung: Festplatte auf die | x GmbH<br>sem Computer                    |   |
| Weitere Details anzeigen                                               |                                           |   |
| Ja                                                                     | Nein                                      |   |
|                                                                        |                                           |   |

Sicherheitsabfrage der Benutzerkontensteuerung

4. In der Lizenzvereinbarung Menüpunkt "Ich akzeptiere die Vereinbarung" auswählen und mit Schaltfläche "Weiter" bestätigen.

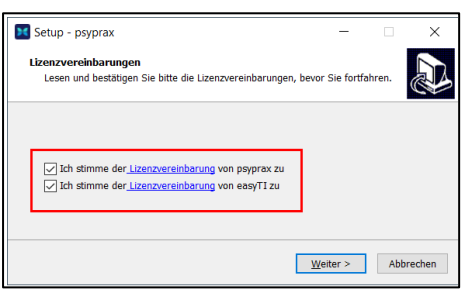

Lizenzvereinbarung

5. Installationsverzeichnis (1) sowie Name des Programms (2) anpassen und mit Schaltfläche "Weiter" bestätigen.

|   | Hinweis                                                                                                    |
|---|----------------------------------------------------------------------------------------------------|
| U | • Eine Änderung des Installationsverzeichnisses kann dazu führen, dass der psyprax-Support das Verzeichnis nicht ohne Weiteres finden kann.                                                                                                    |
|   | • Eine Anpassung des Namens empfiehlt sich speziell für den Fall, dass bereits<br>eine Version von psyprax auf dem System installiert ist oder war. In diesem<br>Fall sollte der reguläre Name durch einen eindeutigen Zusatz erweitert<br>werden. So können die aktuelle Version bspw. einem Nutzer zugeordnet und<br>Datenverlust durch Überschreiben verhindert werden. |

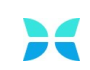

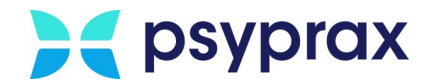

Installation in einem Netzwerk - Einrichtung auf dem Server

| syprax Bez                     | eichnung                                            |                                                |                                      |                       |          |          |
|--------------------------------|-----------------------------------------------------|------------------------------------------------|--------------------------------------|-----------------------|----------|----------|
| Bitte gebe                     | n Sie hier eine B                                   | ezeichnung fü                                  | ir die Installation                  | ein.                  |          | Ċ        |
| Sie könner<br>bei einer M      | n hier der psypra<br>1ehrfachinstallati             | xinstallation e                                | einen Namen geb<br>terscheiden zu kö | en (z.B. psy<br>innen | praxNBS) | um diese |
| Name:                          |                                                     |                                                |                                      |                       |          | 0        |
| PsyPrax32                      | _Zweitinstallatio                                   | n                                              |                                      |                       |          | _ (1)    |
| Andere<br>aktuell:<br>PsyPrax: | s Installationsve<br>C:\Program Fi<br>C:\Program Fi | rzeichnis festi<br>les (x86)<br>les (x86)\Psyl | egen<br>Prax32_Zweitinst             | allation\             |          | 2        |
|                                |                                                     |                                                |                                      |                       |          |          |
|                                |                                                     |                                                |                                      |                       |          |          |

anpassen

6. Eine Abfrage wird angezeigt, in welcher der Umfang der zu installierenden Komponenten angegeben wird. Entsprechende Netzwerkinstallation auswählen und mit Schaltfläche "Weiter" bestätigen. Folgende Varianten stehen zu Auswahl:

| Variante der Installation                                                                           | Beschreibung                                                                                                    |
|----------------------------------------------------------------------------------------------------|----------------------------------------------------------------------------------------------------|
| Netzwerkinstallation: PC ist Server und<br>Arbeitsplatz                                             | Der Rechner, auf welchem die<br>Hauptinstallation durchgeführt wird, ist<br>zugleich Server und Arbeitsplatz.            |
| Netzwerkinstallation: PC ist nur Server                                                             | Der Rechner, auf welchem die<br>Hauptinstallation durchgeführt wird, ist<br>ausschließlich Server und kein Arbeitsplatz. |
| Detaillierte Informationen zur Installation vor<br>Anleitung zu entnehmen, siehe <u>https://www</u> | Netzwerkversionen sind der entsprechenden<br>psyprax.de/hilfecenter/                                                     |

7. Verfügt der Praxis-Server über mehrere IP-Adressen, wird abgefragt, über welche IPAdresse die Arbeitsplatz-Rechner zu erreichen sind. In den meiste Fällen entspricht dies der LAN-Verbindung des Servers. Auswahl mit Schaltfläche "Weiter" bestätigen.

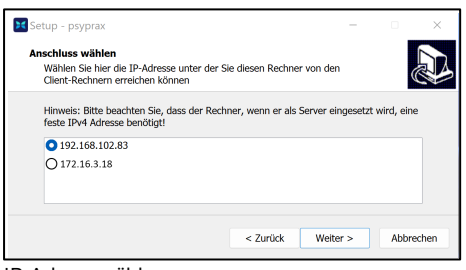

IP-Adresse wählen

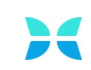

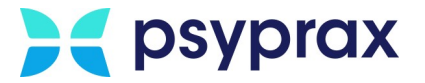

8. Im folgenden Fenster die Einstellungen der Installation überprüfen und Schaltfläche "Installieren" anklicken, um die Installation zu starten.

| ereit zur Installation.                                                                                                    |                                                                        |              |
|----------------------------------------------------------------------------------------------------|------------------------------------------------------------------------|--------------|
| Das Setup ist jetzt bereit, psy                                                                                                    | prax auf Ihrem Computer zu installieren.                               |              |
| Klicken Sie auf "Installieren", o<br>um Ihre Einstellungen zu über                                                                             | um mit der Installation zu beginnen, oder a<br>rprüfen oder zu ändern. | uf "Zurück", |
| Ziel-Ordner:<br>C:\Program Files (x86)                                                                                                    |                                                                        | 4            |
| Satur-Turo:                                                                                                    |                                                                        |              |
| Einzelplatz: Standard-Ins                                                                                                    | stallation bzw. für mehrere Benutzer auf eir                           | em Rechne    |
| Einzelplatz: Standard-Ins<br>Ausgewählte Komponenten:<br>psyprax-Programm<br>psyprax-Datenbank                                                 | stallation bzw. für mehrere Benutzer auf eir                           | em Rechne    |
| Einzelplatz: Standard-Ins<br>Einzelplatz: Standard-Ins<br>Ausgewählte Komponenten:<br>psyprax-Programm<br>psyprax-Datenbank<br>Datenbankserver | stallation bzw. für mehrere Benutzer auf eir                           | em Rechne    |
| Einzelplatz: Standard-Ins<br>Einzelplatz: Standard-Ins<br>Ausgewählte Komponenten:<br>psyprax-Programm<br>psyprax-Datenbank<br>Datenbankserver | stallation bzw. für mehrere Benutzer auf eir                           | em Rechne    |
| Enzelpiatz: Standard-Ins<br>Enzelpiatz: Standard-Ins<br>Ausgewählte Komponenten:<br>psyprax-Programm<br>psyprax-Datenbank<br>Datenbankserver   | stallation bzw. für mehrere Benutzer auf eir                           | eem Rechne   |

Installation prüfen und starten

8. Nach erfolgreicher Installation wird das folgende Fenster angezeigt. Schaltfläche "Fertigstellen" anklicken, um die Installation abzuschließen.

| 🔀 Setup - psyprax    | - 🗆 ×                                                                                                    |
|----------------------|----------------------------------------------------------------------------------------------------|
|                      | Beenden des psyprax<br>Setup-Assistenten<br>Das Setup hat die Installation von psyprax auf Ihrem Computer<br>abgeschlossen.<br>Kilcken Sie auf "Fertigstellen", um das Setup zu beenden. |
|                      | Fertigstellen                                                                                                    |
| Installation fertigs | tellen                                                                                                    |

Für einen schnellen Zugriff wurde eine Verknüpfung auf dem Desktop angelegt.

## 1.2.3 Installation an den Arbeitsplätzen

Nachdem psyprax erfolgreich auf dem Server installiert wurde, können die einzelnen Versionen auf den Arbeitsplatz-Rechnern eingerichtet werden. Dafür wie folgt vorgehen:

1. Am Arbeitsplatz den Windows-Explorer öffnen und in das entsprechende Netzwerk navigieren.

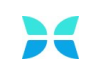

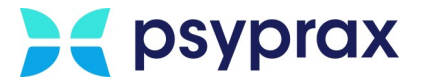

2. Im folgenden Fenster Anmeldedaten des Servers eingeben und mit Schaltfläche "OK" bestätigen. Es wird empfohlen, die Option "Anmeldedaten speichern" zu aktivieren.

| Windows-Sicherheit                                               | ×                                            |
|------------------------------------------------------------------|----------------------------------------------|
| Anmeldeinformationer                                             | n eingeben                                   |
| Diese Anmeldeinformationen we<br>Verbindung mit 192.168.102.59 v | erden für das Herstellen einer<br>verwendet. |
| Benutzername                                                     |                                              |
| Kennwort                                                         |                                              |
| Domäne: PSYPRAX                                                  |                                              |
| Anmeldedaten speichern                                           |                                              |
| Weitere Optionen                                                 |                                              |
| ОК                                                               | Abbrechen                                    |
|                                                                  |                                              |

Anmeldung im Netzwerk

3. Ordner "PsyPraxClientPsyPrax32\_[Name\_der\_Installation]" öffnen.

| 💻   📝 🔜 🖛   TEST-WIN10                                                                                   |           |                          | -         |      | ×   |
|----------------------------------------------------------------------------------------------------|-----------|--------------------------|-----------|------|-----|
| Datei Start Freigeben Ansicht                                                                            |           |                          |           |      | ~ 🕐 |
| $\leftrightarrow$ $\rightarrow$ $\checkmark$ $\bigstar$ $\blacksquare$ Netzwerk $\Rightarrow$ TEST-WIN10 | ~         | ල TEST-WIN10 durchsuchen |           |      |     |
| ^                                                                                                    |           | D. D                     |           |      |     |
| ✓                                                                                                    |           | on                       | erversion | Serv |     |
| > 📮 PsyPraxClientPsyPrax32_Serverversion                                                                 | _         |                          |           |      |     |
| > PsyPraxDokumentePsyPrax32_Serverversion                                                                |           | PsyPraxUpdates           |           |      |     |
| > 📮 PsyPraxUpdates                                                                                       | - <b></b> |                          |           |      |     |
| Network                                                                                                  |           |                          |           |      |     |

- 4. Datei "PP32SetupClient.exe" doppelt anklicken, um die Installation der lokalen psyprax-Version zu starten.
- 5. Sicherheitsabfrage der Benutzerkontensteuerung bestätigen.

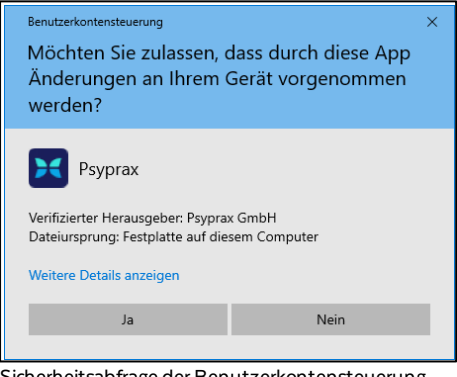

Sicherheitsabfrage der Benutzerkontensteuerung

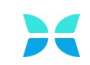

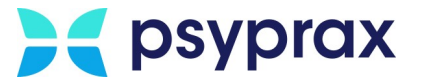

6. In der Lizenzvereinbarung Menüpunkt "Ich akzeptiere die Vereinbarung" auswählen und mit Schaltfläche "Weiter" bestätigen.

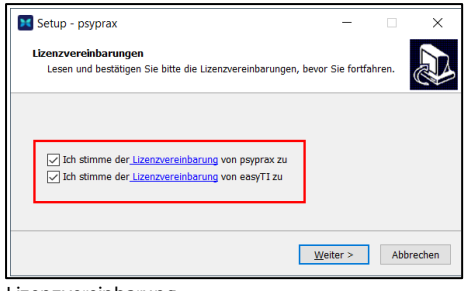

Lizenzvereinbarung

7. Installationsverzeichnis (1) sowie Name des Programms (2) anpassen und mit Schaltfläche "Weiter" bestätigen.

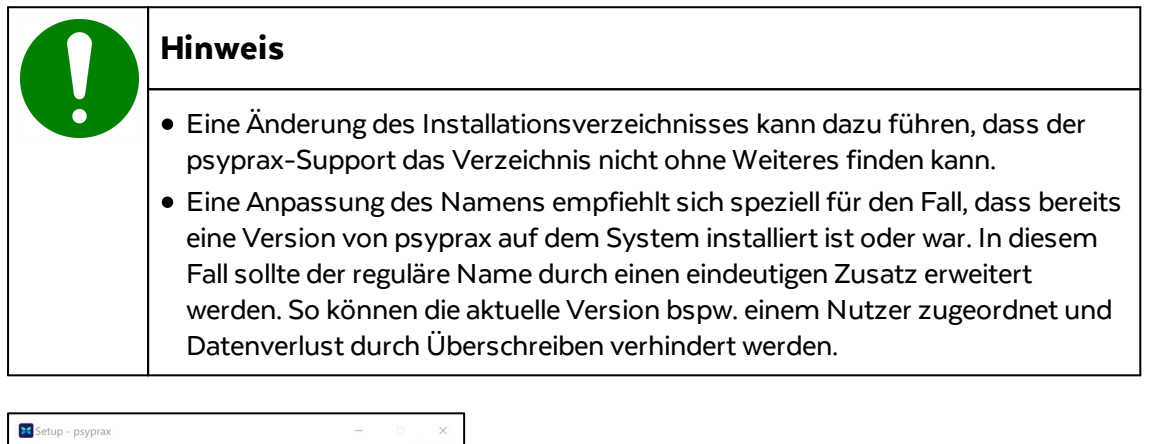

| Sie könne<br>bei einer f | n hier der psypraxinstallation e<br>1ehrfachinstallation besser unt | inen Namen geben (z.E<br>erscheiden zu können | . psypraxNBS) | ) um diese |
|--------------------------|---------------------------------------------------------------------|-----------------------------------------------|---------------|------------|
| Name:<br>PsyPrax32       | Zweitinstallation                                                   |                                               |               | $\cap$     |
| Andere aktuell:          | s Installationsverzeichnis festle<br>C:\Program Files (x86)         | egen                                          |               | 2          |
| PsyPrax:<br>Zusatztoo    | C:\Program Files (x86)\PsyF<br>s:C:\Program Files (x86)\PsyF        | Prax32_Zweitinstallation<br>PraxCommon\       | \             |            |

Installationsverzeichnis und Programmname anpassen

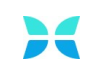

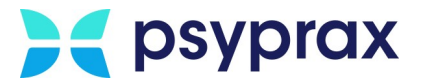

8. Im folgenden Fenster die Einstellungen der Installation überprüfen und Schaltfläche "Installieren" anklicken, um die Installation zu starten.

| ereit zur Installation.                                                                                            |                                                                            | 1           |
|----------------------------------------------------------------------------------------------------|----------------------------------------------------------------------------|-------------|
| Das Setup ist jetzt bereit, psy:                                                                                   | brax auf Inrem Computer zu Installieren.                                   | C           |
| Klicken Sie auf "Installieren", u<br>um Ihre Einstellungen zu über                                                 | um mit der Installation zu beginnen, oder auf "Z<br>prüfen oder zu ändern. | urück",     |
| Ziel-Ordner:<br>C:\Program Files (x86)                                                                             |                                                                            | ^           |
| Setup-Typ:                                                                                                    |                                                                            |             |
| Einzelplatz: Standard-Insl                                                                                         | tallation bzw. für mehrere Benutzer auf einem F                            | Rechne      |
| Ausgewählte Komponenten:<br>psyprax-Programm                                                                       | tallation bzw. für mehrere Benutzer auf einem R                            | techne      |
| Einzeipiatz: Standard-Insi<br>Ausgewählte Komponenten:<br>psyprax-Programm<br>psyprax-Datenbank<br>Datenbankserver | tallation bzw. für mehrere Benutzer auf einem F                            | techne      |
| Einzelpiatz: Standard-Ins<br>Ausgewählte Komponenten:<br>psyprax-Programm<br>psyprax-Datenbank<br>Datenbankserver  | taliation bzw. für mehrere Benutzer auf einem F                            | techne<br>v |
| Einzeipiatz: standard-ins<br>Ausgewählte Komponenten:<br>psyprax-Potgramm<br>psyprax-Datenbank<br>Datenbankserver  | tallation bzw. für mehrere Benutzer auf einem F                            | Rechne      |

Installation prüfen und starten

9. Nach erfolgreicher Installation wird das folgende Fenster angezeigt. Schaltfläche "Fertigstellen" anklicken, um die Installation abzuschließen.

| 🔀 Setup - psyprax          | ×                                                                                                    |  |
|----------------------------|----------------------------------------------------------------------------------------------------|--|
|                            | Beenden des psyprax<br>Setup-Assistenten<br>Das Setup hat die Installation von psyprax auf Ihrem Computer<br>abgeschlossen.<br>Klicken Sie auf "Fertigstellen", um das Setup zu beenden. |  |
|                            | Fertigstellen                                                                                                    |  |
| Installation fertigstellen |                                                                                                    |  |

Für einen schnellen Zugriff wurde eine Verknüpfung auf dem Desktop angelegt.

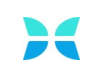